## Vervangen regelprint Smartboilers

# Handleiding

### Gevaar!

Schakel de voedingsspanning uit voordat werkzaamheden worden verricht.

Voorkom het onbedoeld opnieuw inschakelen van de voedingsspanning.

Voorkom aanraking met elektrische componenten als bij werkzaamheden toch voedingsspanning nodig is.

🖄 Risico op elektrische schokken.

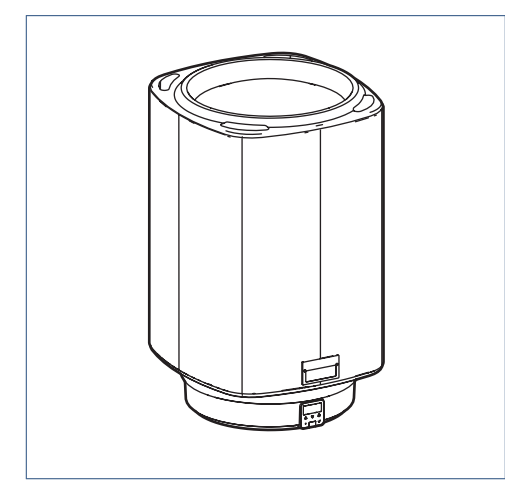

#### Тір

Lees de handleiding van de boiler voor de uitleg van de bediening, instellingen en storingsmeldingen.

### Pictogrammen

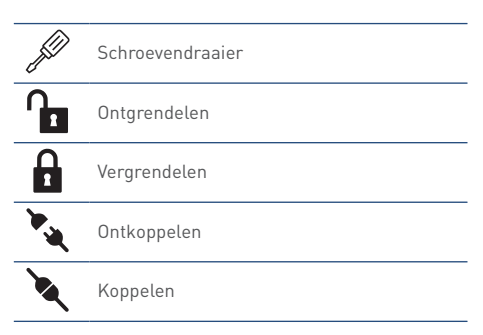

### Instellingen

Noteer voor het vervangen de instellingen.

| TIJD         |       |         |  |  |
|--------------|-------|---------|--|--|
| ٠            | TIME  | (hh:mm) |  |  |
| ٠            | DAY   | (hh:mm) |  |  |
| ٠            | NIGHT | (hh:mm) |  |  |
| CONFIGURATIE |       |         |  |  |
| ٠            | BOIL  |         |  |  |
| ٠            | SMART |         |  |  |
| ٠            | TEMP  | (°C)    |  |  |
| ٠            | NIGHT |         |  |  |
|              |       |         |  |  |

#### SERVICE

- TMAX (°C)
- TMIN (°C)

### Vervangen regelprint

### Let op!

Onderdelen kunnen heet zijn! Bij vervanging of reparatie de boiler uitschakelen.

- a) Schakel de voedingsspanning van de boiler uit.
- b) Verwijder de oude regelprint.

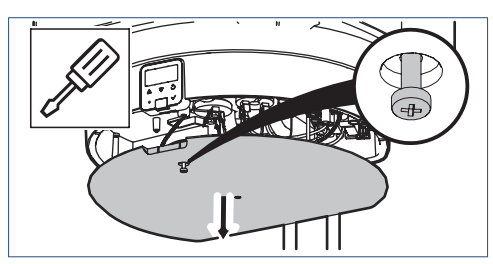

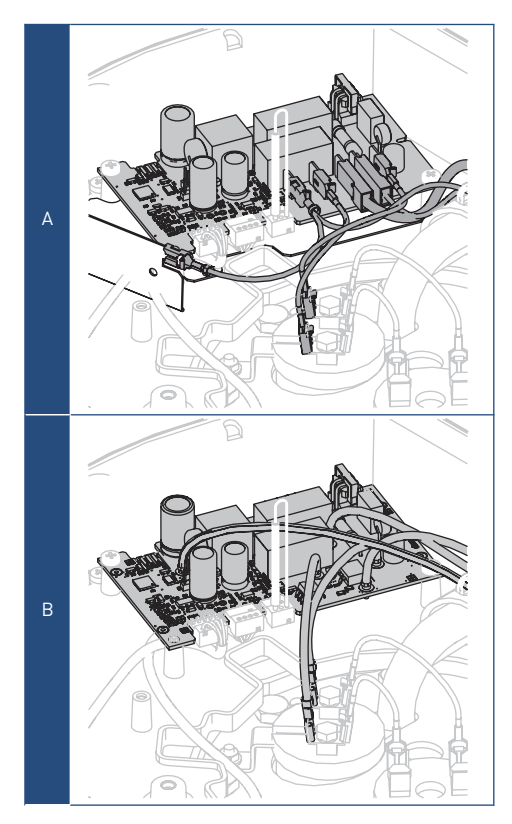

Regelprint; situatie A of B?

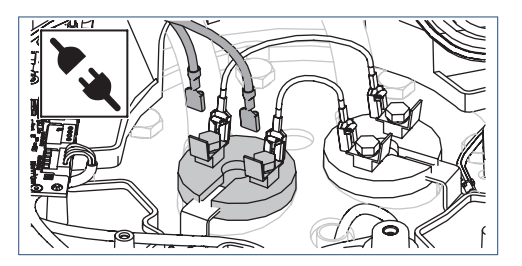

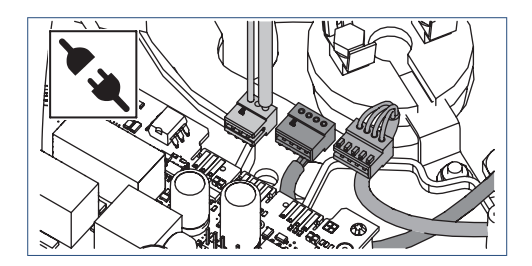

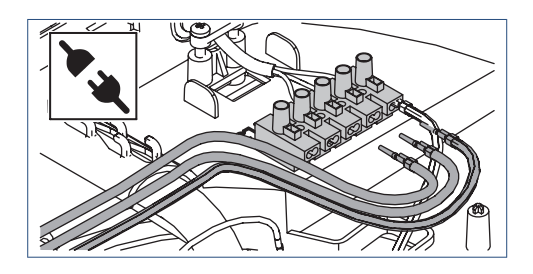

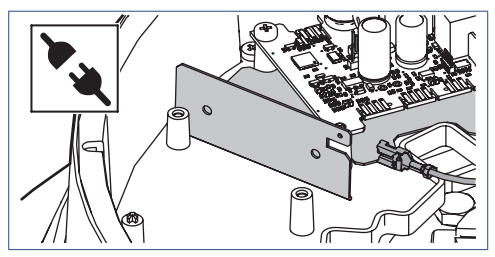

Aarde schildplaat (A).

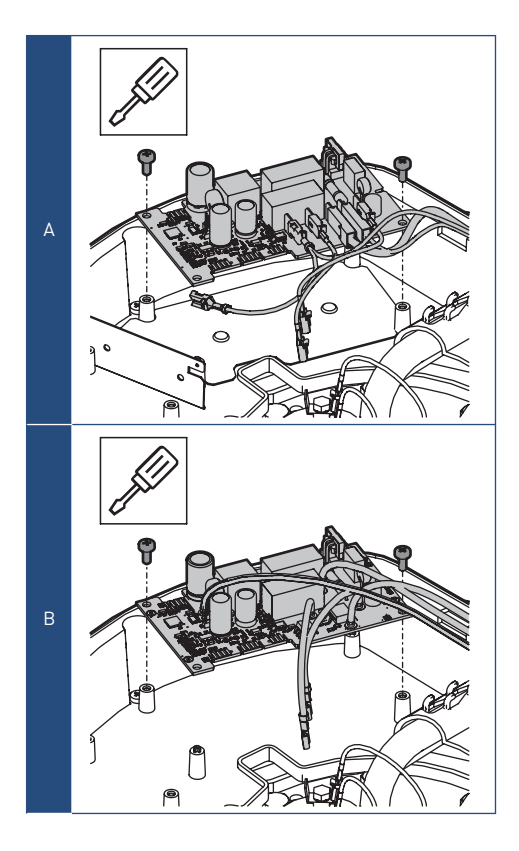

c) Verwijder de schildplaat (A), indien aanwezig.

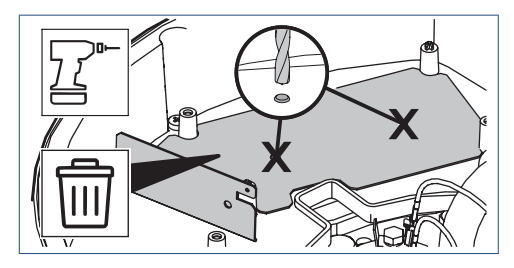

d) Plaats de nieuwe regelprint (B) en zet hem vast met de twee borgschroeven.

e) Sluit de losse bedrading aan.

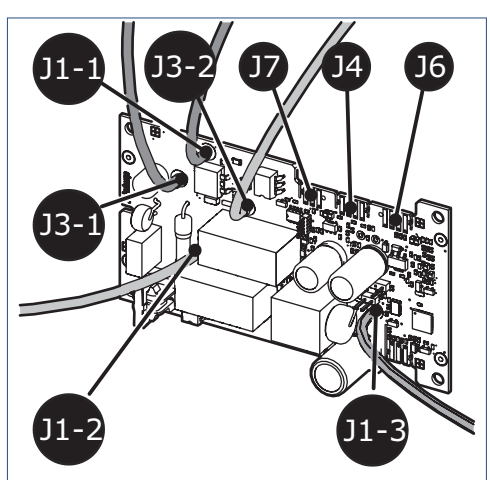

|      |                | Functie   | Aansluiting          |
|------|----------------|-----------|----------------------|
| J1-1 | bruin          | fase (L1) | Netvoeding           |
| J1-2 | blauw          | nul (N)   | Netvoeding           |
| J1-3 | geel/<br>groen | aarde (≟) | Netvoeding           |
| J3-1 | zwart          | fase (L1) | Verwarmingselement   |
| J3-2 | zwart          | nul (N)   | Verwarmingselement   |
| J4   | 4-pins         | signaal   | Temperatuursensor    |
| J6   | 4-pins         | signaal   | Communicatie         |
| J7   | 3-pins         | signaal   | Herkenningsweerstand |

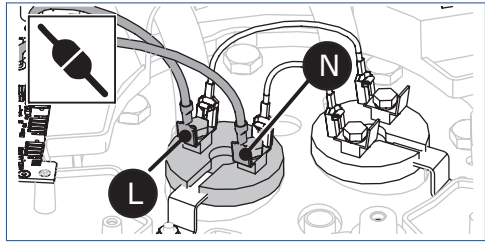

Fase (L) en nul (N) verwarmingselement.

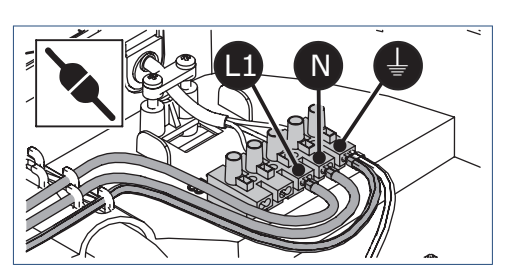

Fase (L1), nul (N) en aarde (=) netvoeding.

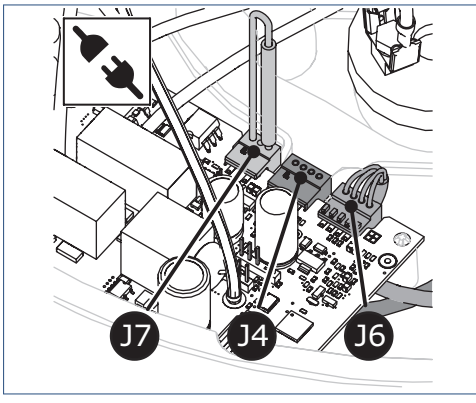

Temperatuursensor (J4), communicatie (J6) en herkenningsweerstand (J7).

- f) Plaats de deksel en zet hem vast met de borgschroef.
- g) Schakel de voedingsspanning van de boiler in. Na de eerste opstart staat de boiler in de boilerstand STANDBY.

Als het toestel spanningsloos blijft dient men de betreffende zekering in de groepenkast te controleren en, indien nodig, te vervangen. Wanneer ook deze zekering niet de oorzaak is, neem dan contact op met Itho Daalderop.

h) Wijzig de boilerstand naar AAN.

### Herstellen instellingen

Controleer en herstel de verloren instellingen nadat de boiler is ingeschakeld; zie **Instellingen op pagina 1**.

### Climate Connect-app

De **Climate Connect-app** van de eindgebruiker moet opnieuw met de boiler worden verbonden.

#### 1. Installateur

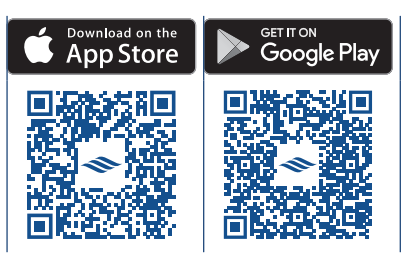

- a) Laat de eindgebruiker uitloggen van de **Climate Connect-app**.
- b) Open de Service-app met uw Itho Daalderop account.
- c) Ga in de app naar **PRODUCTEN** en maak de boiler bekend met de QR code, het serienummer of artikelnummer op de typeplaat.
- Activeer de AP MODE op de boiler om een verbinding te maken met de app.
- e) Volg de instructies op de app.
- f) Het serienummer van de boiler is gekoppeld aan de nieuwe regelprint, als de verbinding is gemaakt.
- g) Verbreek de verbinding tussen de app en de boiler.

#### 2. Eindgebruiker

- a) Open de Climate Connect-app met uw account.
- Activeer de AP MODE op de boiler om een verbinding te maken met de app.
- c) Volg de instructies op de app.
- Als de wifi-verbinding met het thuisnetwerk is ingesteld, is de boiler opnieuw verbonden met de app.

#### Nederland

E info@ithodaalderop.nl I www.ithodaalderop.nl

#### Consument

Raadpleeg uw installateur of serviceorganisatie. I www.ithodaalderop.nl/dealerlocator

Professional | Technische helpdesk T 088 427 57 70 E idsupport@ithodaalderop.nl

#### België

E info@ithodaalderop.be I www.ithodaalderop.be

Consument / Professional T 02 207 96 30

Alleen serviceaanvragen E service@ithodaalderop.be